# Criar certificados SAN para integração de IND e ISE pxGrid usando OpenSSL

#### Contents

### Introdução

Este documento descreve como criar certificados SAN para integração pxGrid entre o Industrial Network Diretor (IND) e o Identity Services Engine.

### Informações de Apoio

Ao criar certificados no Cisco ISE para uso do pxGrid, os nomes de host curtos do servidor não podem ser inseridos na GUI do ISE, pois o ISE permite apenas o FQDN ou o endereço IP.

Para criar certificados que incluam o nome do host e o FQDN, um arquivo de solicitação de certificado deve ser criado fora do ISE. Isso pode ser feito usando o OpenSSL para criar uma CSR (Solicitação de Assinatura de Certificado) com entradas do campo SAN (Nome Alternativo do Assunto).

Este documento não inclui etapas abrangentes para ativar a comunicação pxGrid entre o servidor IND e o servidor ISE. Essas etapas podem ser usadas após a configuração do pxGrid e após a confirmação de que o nome de host do servidor é necessário. Se esse erro for encontrado nos arquivos de log do ISE Profiler, a comunicação exigirá o certificado do nome de host.

```
Unable to get sync statusjava.security.cert.CertificateException: No subject alternative DNS name match
```

As etapas para a implantação inicial do IND com comunicação pxGrid podem ser encontradas em https://www.cisco.com/c/dam/en/us/td/docs/switches/ind/install/IND PxGrid Registration Guide Final.pdf

### Aplicativos necessários

- Diretor de rede industrial da Cisco (IND)
- Cisco Identity Services Engine (ISE)
- OpenSSL
  - Na maioria das versões modernas do Linux, assim como do MacOS, o pacote OpenSSL é instalado por padrão. Se você achar que os comandos não estão disponíveis, instale o OpenSSL usando o aplicativo de gerenciamento de pacotes do seu sistema operacional.

 Informações sobre o OpenSSL para Windows podem ser encontradas em <u>https://wiki.openssl.org/index.php/Binaries</u>

## Informações adicionais

Para os fins deste documento, estes detalhes são usados:

- IND Nome do host do servidor: rch-mas-ind
- FQDN: rch-mas-ind.cisco.com
- · Configuração do OpenSSL: rch-mas-ind.req
- Nome do arquivo de solicitação de certificado: rch-mas-ind.csr
- Nome do arquivo de chave privada: rch-mas-ind.pem
- Nome do arquivo de certificado: rch-mas-ind.cer

### Etapas do processo

#### Criar o certificado CSR

- 1. Em um sistema com o OpenSSL instalado, crie um arquivo de texto de solicitação para as opções do OpenSSL, incluindo informações de SAN.
  - A maioria dos campos "\_default" é opcional, pois as respostas podem ser inseridas durante a execução do comando OpenSSL na etapa #2.
  - Os detalhes da SAN (DNS.1, DNS.2) são obrigatórios e devem incluir o nome de host DNS curto e o FQDN do servidor. Nomes de DNS adicionais podem ser adicionados, se necessário, usando DNS.3, DNS.4, etc.
  - Exemplo de arquivo de texto de solicitação:

```
[req]
distinguished_name = name
req_extensions = v3_req
[nome]
countryName = Nome do país (código de 2 letras)
countryName default = EUA
stateOrProvinceName = Nome do estado ou província (Nome completo)
stateOrProvinceName default = TX
localityName = Cidade
localityName_default = Laboratório da Cisco
Nome da unidade organizacional = Nome da unidade organizacional (por exemplo, TI)
Nome_da_Unidade_organizacional = TAC
commonName = Nome comum (por exemplo, SEU nome)
commonName max = 64
commonName_default = rch-mas-ind.cisco.com
emailAddress = Endereço de e-mail
emailAddress_max = 40
```

[v3\_req] keyUsage = keyEncipherment, dataEncipherment extendedKeyUsage = serverAuth, clientAuth subjectAltName = @alt\_names [alt\_names] DNS.1 = rch-mas-ind DNS.2 = rch-mas-ind.cisco.com

- 2. Use o OpenSSL para criar o CSR com o nome de host DNS curto no campo SAN. Crie um arquivo de chave privada além do arquivo CSR.
  - Comando:
    - openssl req -newkey rsa:2048 -keyout <servidor>.pem -out <servidor>.csr -config <servidor>.req
  - Quando solicitado, insira uma senha de sua escolha. Lembre-se dessa senha, pois ela será usada em etapas posteriores.
  - Insira um endereço de e-mail válido quando solicitado ou deixe o campo em branco e pressione <ENTER>.

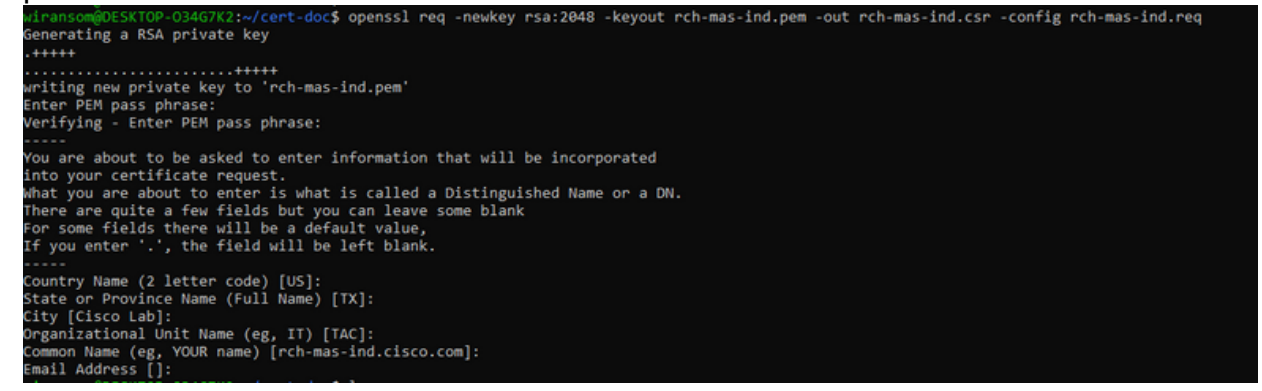

- 3. Se desejar, verifique as informações do arquivo CSR. Para obter um certificado de SAN, procure "x509v3 Subject Alternative Name" (Nome alternativo do assunto x509v3), conforme destacado nesta captura de tela.
  - · Linha de comando:

openssl req -in <servidor>.csr -noout -text

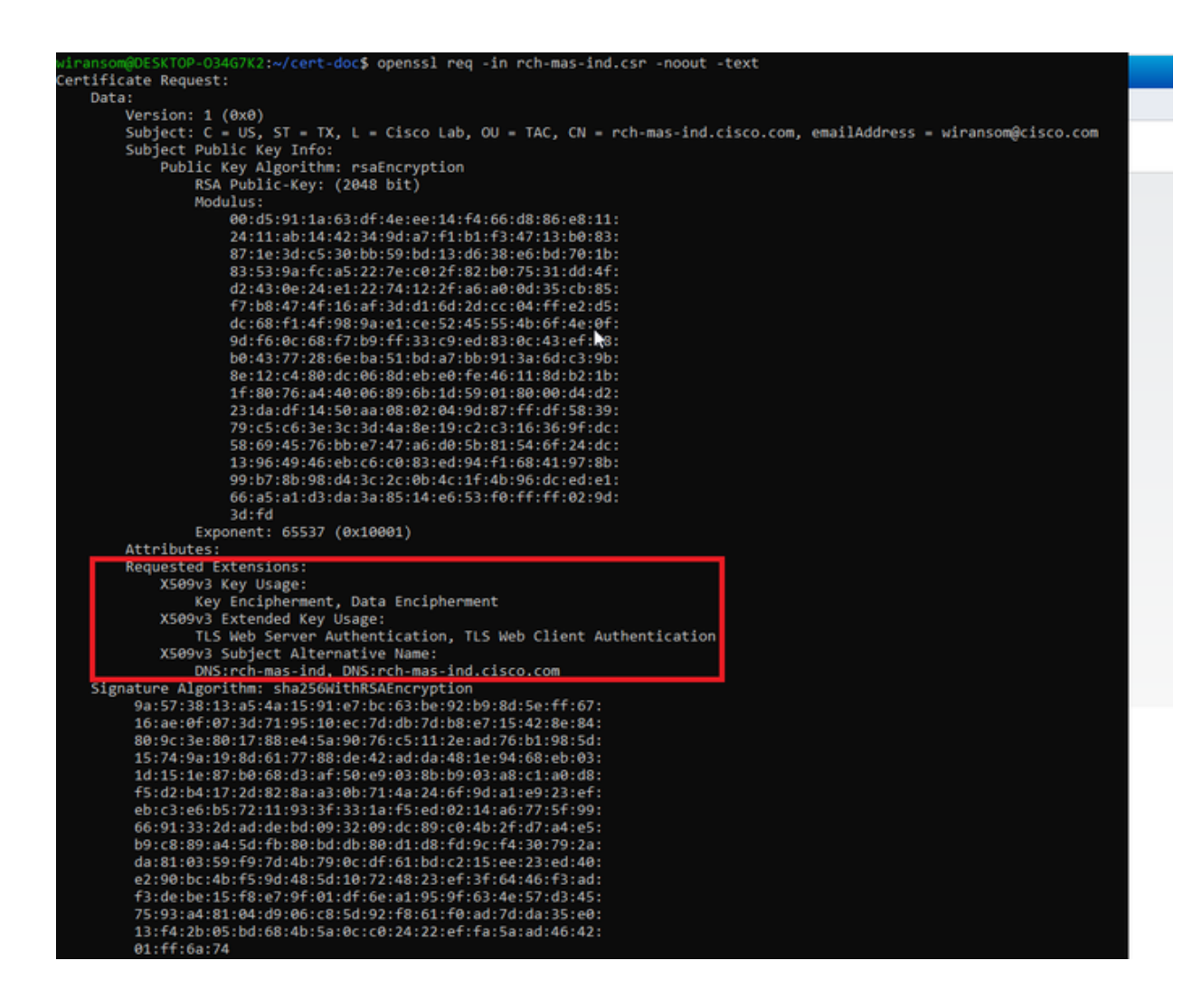

4. Abra o arquivo CSR em um editor de texto. Por motivos de segurança, a captura de tela de exemplo está incompleta e editada. O arquivo CSR gerado real contém mais linhas.

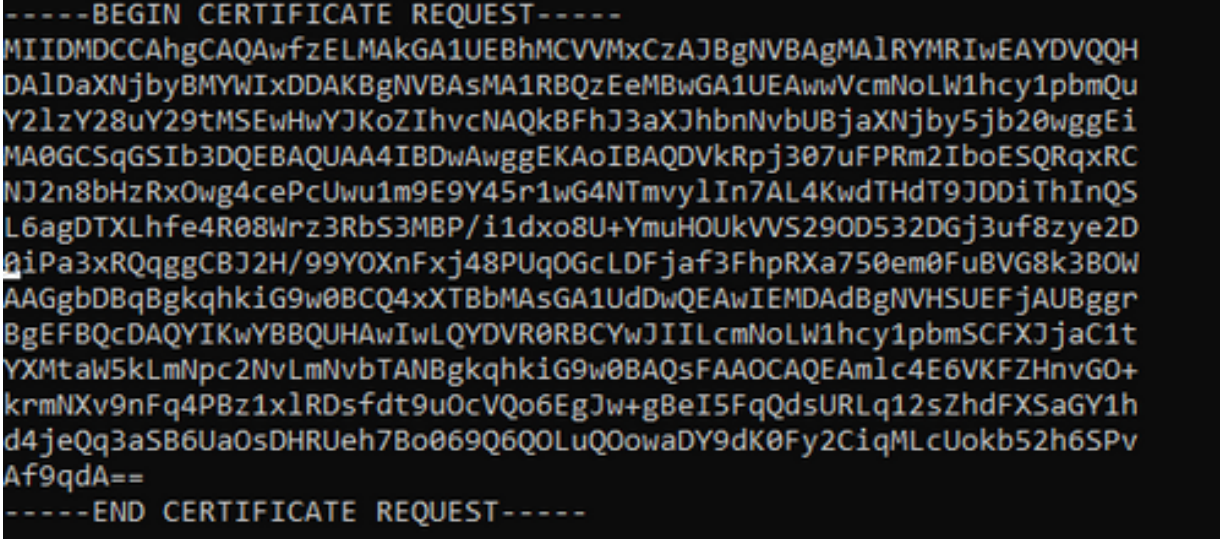

5. Copie o arquivo de chave privada (<servidor>.pem) para o seu PC como ele será usado em uma etapa posterior.

Usar o Cisco ISE para gerar um certificado, usando as informações do arquivo CSR criado

Na GUI do ISE:

- 1. Remova o cliente pxGrid existente.
  - Navegue até Administração > serviços do pxGrid > Todos os clientes.
  - Localize e selecione o nome de host do cliente existente, se listado,
  - Se encontrado e selecionado, clique no botão Excluir e escolha "Excluir selecionado". Confirme conforme necessário.
- 2. Crie o novo certificado.
  - Clique na guia Certificados na página de serviços do pxGrid.
  - Escolha as opções:
    - "Desejo":
      - "Gerar um único certificado (com solicitação de assinatura de certificado)"
    - "Detalhes da Solicitação de Assinatura de Certificado:
      - Copie/cole os detalhes de CSR do editor de texto. Certifique-se de incluir as linhas BEGIN e END.
    - "Certificate Download Format" (Formato de download de certificado)
      - "Certificado no formato Privacy Enhanced Electronic Mail (PEM), chave no formato PKCS8 PEM."
    - Insira uma senha de certificado e confirme-a.
    - Clique no botão Criar.

| -dude Identity Services Engine Ho     | me  Context Visibility  Operations  Policy  Administration  Work Centers                                                                                                    |   |
|---------------------------------------|----------------------------------------------------------------------------------------------------|---|
| System Identity Management Ne         | twork Resources                                                                                                    |   |
| All Clients Web Clients Capabilities  | Live Log Settings Certificates Permissions                                                                                                    |   |
| Generate pxGrid Certificates          |                                                                                                    |   |
| I want to *                           | Generate a single certificate (with certificate signing request)                                                                                                    |   |
| Certificate Signing Request Details * | BEGIN CERTIFICATE REQUEST MIDMDCCAhgCADAwdzELMAxGA1UEBhMCV/MxCzAJBgNVBAgMAIRYMRiwEAYDVQQH DAD3XNJip/BMYVMDDAXBgNVBAsMA1RBQ2EeMBwGA1UEAwwVcmNoLW1hc/1pc2Uu V2HV29uV29MKSEwAwV/Ka2hwMA0kBEb12xX/bhoAba04BiD2XNbhoEib20waaEi |   |
| Description                           | •                                                                                                    |   |
| Certificate Template                  | pxGrid_Certificate_Template                                                                                                    |   |
| Subject Alternative Name (SAN)        | · • - +                                                                                                    |   |
| Certificate Download Format *         | Certificate in Privacy Enhanced Electronic Mail (PEM) format, key in PKCS8 PEM format (including certificate chain 🗸                                                                                                    | 0 |
| Certificate Password *                | •••••••                                                                                                    | 0 |
| Confirm Password *                    | •••••••••                                                                                                    |   |
|                                       | Reset Create                                                                                                    |   |

- Isso cria e baixa um arquivo ZIP que contém o arquivo de certificado, bem como arquivos adicionais para a cadeia de certificados. Abra o ZIP e extraia o certificado.
  - O nome do arquivo é normalmente <IND server fqdn>.cer
  - Em algumas versões do ISE, o nome do arquivo é <IND fqdn>\_<IND short name>.cer

Importe o novo certificado para o servidor IND e habilite-o para uso do pxGrid

Na GUI do IND:

- 1. Desabilite o serviço pxGrid para que o novo certificado possa ser importado e definido como o certificado ativo.
  - Navegue até Configurações > pxGrid.
  - Clique para desativar o pxGrid.

| cisco NETWORK DIRECTOR                                                   | Settings                                | >                | pxGrid                            |                |
|--------------------------------------------------------------------------|-----------------------------------------|------------------|-----------------------------------|----------------|
| Cisco Platform Exchange Grid (px0<br>Identity Services Engine (ISE) pxGr | Grid) is an open,<br>id controller. Thi | scala<br>s infor | ble data-sharir<br>mation can the | ng ai<br>en be |
| Download .pem IND certificat                                             | 9                                       |                  |                                   |                |
| Disable pxGrid Of Enable                                                 | e pxGriđ                                |                  |                                   |                |

- 2. Importe o novo certificado para Certificados do Sistema.
  - Navegue até Configurações > Gerenciamento de certificados.
  - Clique em "Certificados do sistema"
  - Clique em "Adicionar certificado".
  - Insira um nome de certificado.
  - Clique em "Procurar" à esquerda de "Certificado" e localize o novo arquivo de certificado.
  - Clique em "Procurar" à esquerda de "Certificado" e localize a chave privada salva ao criar o CSR.
  - Insira a senha usada anteriormente ao criar a chave privada e CSR com OpenSSL.
  - Clique em "Carregar".

| <b>3</b> 2       | Setting                     | ps ) Gertificate Manu           | eponent                |                                            |   |   |        |
|------------------|-----------------------------|---------------------------------|------------------------|--------------------------------------------|---|---|--------|
|                  | ALCONTRACTOR D Contribution | #(%)                            |                        |                                            |   |   |        |
| $\mathbf{B}_{0}$ | Rate                        | housed To                       | Add Dystem Certificate |                                            |   |   |        |
| Carthorne        | reptil                      | Oversity these distances out an | fame-                  | pegel system 2023                          |   |   | 58.046 |
|                  | tris sel                    | Overs has seen or our           | Certificate*           | Brown Charapeters realised and and and and |   |   | 56.00  |
|                  | 1953                        | O-Casa Systems, De-Milliopo     | Private Key            | Breeter Charaphick number                  |   | 0 | 11.55  |
|                  |                             |                                 | Parameter              | I                                          | 0 | 0 |        |
|                  |                             |                                 |                        | Append Canod                               |   |   |        |
|                  |                             |                                 |                        |                                            | _ |   |        |

- 3. Importe o novo certificado como um certificado confiável.
  - Navegue para Configurações > Gerenciamento de Certificados e clique em "Certificados de Confiabilidade".
  - Clique em "Adicionar certificado".
  - Insira um nome de certificado; esse deve ser um nome diferente do usado em Certificados do Sistema.
  - Clique em "Procurar" à esquerda de "Certificado" e localize o novo arquivo de certificado.
  - O campo da senha pode ser deixado em branco.
  - Clique em "Carregar".

| -diada<br>costa           | 32                               | and and and and and and and and and and | All Settings > Certificate Management |                         |                                          |   |                |  |
|---------------------------|----------------------------------|-----------------------------------------|---------------------------------------|-------------------------|------------------------------------------|---|----------------|--|
|                           | Ant Cartificate 1 Certificate(s) |                                         |                                       |                         |                                          |   |                |  |
| 85,                       | 0                                | Natio                                   | housed for                            | Add Trusted Certificate |                                          |   | 10             |  |
| Contraction of the second | 0                                | tes, and, and                           | On-Dece Loansing Real Dx.3-Dece       | Rame"                   | popul Husball 2023                       |   | -16-30 56-40.4 |  |
| 122                       | 0                                | Red, party, conta                       | 0%-Detailings:0-Detailings:00-De      | Cardhoata"              | Breeze (Interpreted was not does over or |   | -24-48.25.94.8 |  |
|                           |                                  |                                         |                                       | Pressort                | [                                        | • | le le          |  |
|                           |                                  |                                         |                                       |                         | Uphall Canal                             |   |                |  |
|                           |                                  |                                         | D,                                    |                         |                                          |   |                |  |
|                           |                                  |                                         |                                       |                         |                                          |   |                |  |

- 4. Defina pxGrid para usar o novo certificado.
  - Navegue até Configurações > Gerenciamento de certificados e clique em "Configurações".
  - Se ainda não tiver feito isso, selecione "CA Certificate" em "pxGrid".
  - Selecione o nome do certificado do sistema criado durante a importação do certificado.
  - Click Save.

Habilitar e registrar o pxGrid com o servidor ISE

Na GUI do IND:

- 1. Navegue até Configurações > pxGrid.
- 2. Clique no controle deslizante para Ativar pxGrid.
- 3. Se esta não for a primeira vez que o pxGrid é registrado com o ISE neste servidor IND, escolha "Conectar usando o nó existente". As informações do nó IND e do

servidor ISE são preenchidas automaticamente.

- Para registrar um novo servidor IND para usar o pxGrid, se necessário, escolha "Registrar um Novo Nó". Insira o nome do nó IND e escolha os servidores ISE conforme necessário.
  - Se o servidor ISE não estiver listado nas opções suspensas do Servidor 1 ou Servidor 2, ele poderá ser adicionado como um novo servidor pxGrid usando Configurações > Servidor de políticas

| And British Street                                                   | Settings () | print |   |                  |       |         |   |               |  | 0 | ۰ |
|----------------------------------------------------------------------|-------------|-------|---|------------------|-------|---------|---|---------------|--|---|---|
| Sumport Strap                                                        | 6           |       |   |                  |       |         |   |               |  |   |   |
| Connect per fel catter<br>Connecting technique<br>Report a tec texts |             |       |   |                  |       |         |   |               |  |   |   |
| Hill berner                                                          |             |       |   |                  |       |         |   |               |  |   |   |
| three relations                                                      |             |       | ٠ | to the second of |       |         | - | band a serier |  |   | • |
|                                                                      |             |       |   |                  | Canad | Reputer |   |               |  |   |   |

5. Clique em Registrar. Uma confirmação é mostrada na tela.

| Message                  | ×          |
|--------------------------|------------|
| pxGrid Node successfully | registered |
|                          | ок         |
|                          |            |

Aprovar solicitação de registro no servidor ISE

Na GUI do ISE:

- 1. Navegue até Administração > serviços do pxGrid > Todos os clientes. Uma solicitação com aprovação pendente mostra "Total com aprovação pendente(1)".
- 2. Clique em "Total de Aprovações Pendentes(1)" e selecione "Aprovar Tudo".

| -dealer Identity Services Engine | Home + Context Visibility      | Operations + Policy      Adm        | inistration • Work Cente | rs              |             |      |
|----------------------------------|--------------------------------|-------------------------------------|--------------------------|-----------------|-------------|------|
| System      Identity Managemen   | t   Network Resources   Device | Portal Management pxGrid Services   | + Feed Service + Threa   | it Centric NAC  |             |      |
| All Clients Web Clients Ca       | pabilities Live Log Settings   | Certificates Permissions            |                          |                 |             |      |
| √Enable  ØDisable  ØApprove      | 🖯 Group 👎 Decline 🔞 Delete 👻 🔮 | Refresh Total Pending Approval(1) + |                          |                 |             |      |
| Client Name                      | Description                    | Cap Approve All                     | Status                   | Client Group(s) | Auth Method | Log  |
| ise-bridge-rch-mas-ise           |                                | Capabillos(U Pub, 4 SUD)            | Online (XMPP)            | Internal        | Certificate | View |
| ▶ ise-mnt-rch-mas-ise            |                                | Capabilities(2 Pub, 1 Sub)          | Online (XMPP)            | Internal        | Certificate | View |
| ise-admin-rch-mas-ise            |                                | Capabilities(5 Pub, 2 Sub)          | Online (XMPP)            | Internal        | Certificate | View |
| ► ise-fanout-rch-mas-ise         |                                | Capabilities(0 Pub, 0 Sub)          | Online (XMPP)            | Internal        | Certificate | View |
| Ise-pubsub-rch-mas-ise           |                                | Capabilities(0 Pub, 0 Sub)          | Offine (XMPP)            |                 | Certificate | View |
| rch-mas-ind.cisco.com            |                                | Capabilities(0 Pub, 0 Sub)          | Pending                  |                 | Certificate | View |
|                                  |                                |                                     |                          |                 |             |      |

3. No pop-up exibido, clique em "Aprovar tudo".

| 0        | Are you sure you want to Approve clients(listed below) that are currently pending approval? |
|----------|---------------------------------------------------------------------------------------------|
|          | Cancel Approve All                                                                          |
| <u> </u> |                                                                                             |

4. O servidor IND é mostrado como um cliente, como mostrado aqui.

| dentity services Engine      | Home  Context Visibility      | Operations      Policy      Adm      | inistration Vork Cent  | ers             |             |      |
|------------------------------|-------------------------------|--------------------------------------|------------------------|-----------------|-------------|------|
| System Identity Manageme     | nt   Network Resources   Devi | ce Portal Management pxGrid Services | Feed Service     Three | at Centric NAC  |             |      |
| All Clients Web Clients C    | apabilities Live Log Settings | Certificates Permissions             |                        |                 |             |      |
| 🖋 Enable 🙆 Disable 🔮 Approve | 😝 Group 👎 Decline 🔞 Delete 💌  | Refresh Total Pending Approval(1) •  |                        |                 |             |      |
| Client Name                  | Description                   | Cap Approve All                      | Status                 | Client Group(s) | Auth Method | Log  |
| ise-bridge-rch-mas-ise       |                               | Capabilities(U PUD, 4 SUD)           | Online (XMPP)          | Internal        | Certificate | View |
| ■ Ise-mnt-rch-mas-ise        |                               | Capabilities(2 Pub, 1 Sub)           | Online (XMPP)          | Internal        | Certificate | View |
| □ ► ise-admin-rch-mas-ise    |                               | Capabilities(5 Pub, 2 Sub)           | Online (XMPP)          | Internal        | Certificate | View |
| ► ise-fanout-rch-mas-ise     |                               | Capabilities(0 Pub, 0 Sub)           | Online (XMPP)          | Internal        | Certificate | View |
| ise-pubsub-rch-mas-ise       |                               | Capabilities(0 Pub, 0 Sub)           | Offline (XMPP)         |                 | Certificate | View |
| rch-mas-ind.cisco.com        |                               | Capabilities(0 Pub, 0 Sub)           | Pending                |                 | Certificate | View |

Ativar o serviço pxGrid no servidor IND

Na GUI do IND:

- 1. Navegue até Configurações > pxGrid.
- 2. Clique em "Ativar".

| nadas paGenā Activatas       |                      |
|------------------------------|----------------------|
| ISE Server                   |                      |
| Download pers ND certificate |                      |
| Node Rame"                   | Server 1*            |
| 10-mas-be (500.00            | 10h mas-los coco com |
|                              |                      |

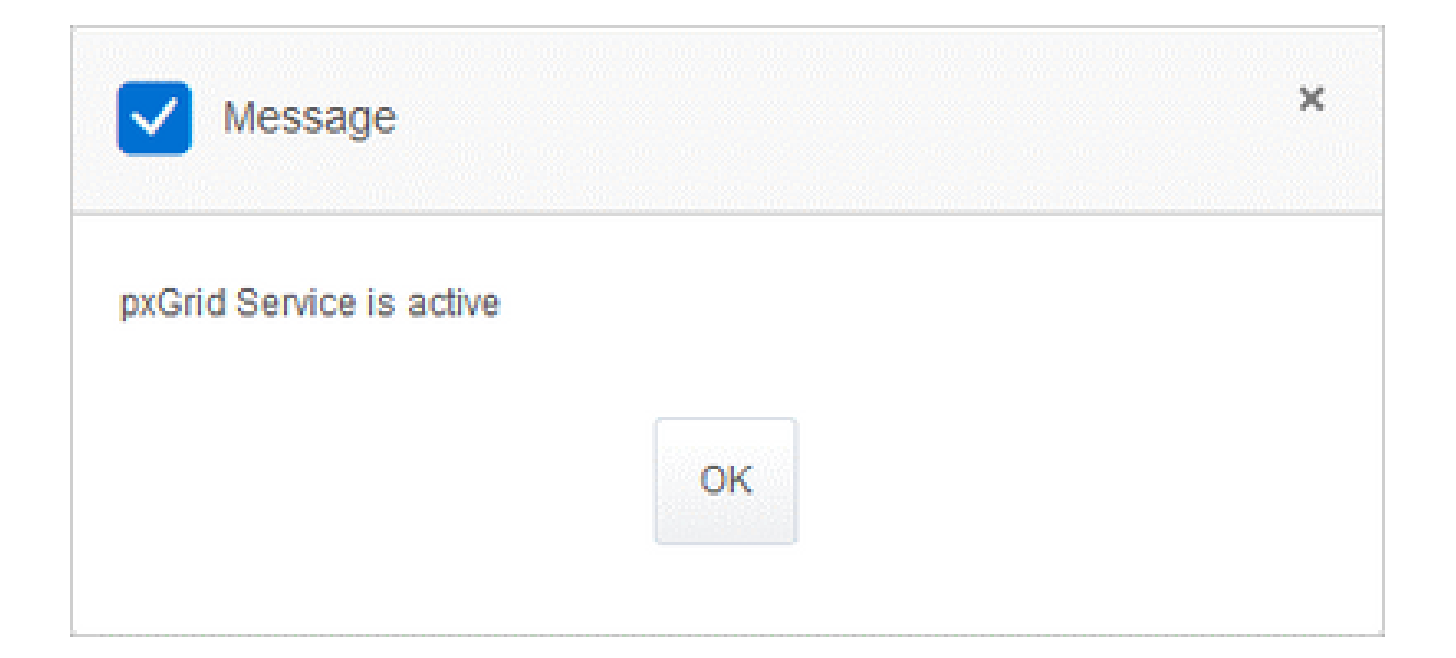

#### Sobre esta tradução

A Cisco traduziu este documento com a ajuda de tecnologias de tradução automática e humana para oferecer conteúdo de suporte aos seus usuários no seu próprio idioma, independentemente da localização.

Observe que mesmo a melhor tradução automática não será tão precisa quanto as realizadas por um tradutor profissional.

A Cisco Systems, Inc. não se responsabiliza pela precisão destas traduções e recomenda que o documento original em inglês (link fornecido) seja sempre consultado.